# Executar Verificação de Integridade e Configuração do MDS

# Contents

| Introdução                                                  |
|-------------------------------------------------------------|
| Pré-requisitos                                              |
| Requisitos                                                  |
| Componentes Utilizados                                      |
| Conventions                                                 |
| Procedimento de verificação de integridade e configuração   |
| <u>Níveis de severidade</u>                                 |
| Módulos de verificação de integridade e configuração        |
| Relatórios e avisos                                         |
| Perguntas freqüentes                                        |
| Realizar verificação de integridade e configuração do Nexus |
| Feedback                                                    |

# Introdução

Este documento descreve o procedimento e os requisitos para executar verificações automáticas de integridade e configuração para as plataformas MDS 9000.

# Pré-requisitos

#### Requisitos

A Verificação Automatizada de Integridade e Configuração é suportada apenas para plataformas MDS que executam uma versão suportada do software NX-OS®.

Estas plataformas de hardware são suportadas:

 Todos os switches MDS 9000 Series que ainda não alcançaram a última data de suporte: HW. Consulte os Avisos de Fim da Vida Útil e Fim das Vendas do MDS aqui:

Avisos de fim da vida útil e fim das vendas

#### **Componentes Utilizados**

Este documento não se restringe a versões de software e hardware específicas.

As informações neste documento foram criadas a partir de dispositivos em um ambiente de laboratório específico. Todos os dispositivos utilizados neste documento foram iniciados com uma

configuração (padrão) inicial. Se a rede estiver ativa, certifique-se de que você entenda o impacto potencial de qualquer comando.

#### Conventions

Consulte as <u>Convenções de Dicas Técnicas da Cisco para obter mais informações sobre</u> <u>convenções de documentos.</u>

# Procedimento de verificação de integridade e configuração

Para executar uma verificação automatizada de integridade e configuração em switches MDS, abra uma solicitação de serviço TAC regular no Cisco <u>Support Case Manager</u> com o seguinte conjunto de palavras-chave:

Técnico: Data Center e rede de armazenamento

Sub-Tech: MDS9000 - Verificação de integridade e configuração (AUTOMATIZADA)

Código do problema: verificação de integridade e configuração

Para o TAC SR aberto, carregue a saída do comando "show tech-support details" capturado do switch, no formato .txt ou .gz/.tar. Atualmente, o arquivo de detalhes show tech-support capturado nos formatos de texto ASCII e UTF-8 é suportado. Para obter instruções de carregamento, consulte <u>Carregamentos de arquivos do cliente TAC</u>.

Começando com o NX-OS 8.4(2d) e 9.2(1), o comando MDS tac-pac foi aprimorado para criar rapidamente um arquivo no bootflash que contém um show tech-support details com um show logging onboard anexado. Esse é o método preferido de criar o arquivo de entrada para qualquer Solicitação de Serviço (SR) do TAC que exija detalhes de show tech-support, incluindo um caso de verificação automatizada de integridade e configuração.

Depois que a saída necessária é anexada ao SR, a automação da Cisco analisa os logs e fornece um relatório (em formato PDF) anexado a um e-mail enviado a você. O relatório contém uma lista de problemas detectados, etapas relevantes para solucionar os problemas e um plano de ação recomendado.

Se houver dúvidas em relação às falhas de verificação de integridade reportadas, os usuários são aconselhados a abrir uma solicitação de serviço separada com palavras-chave apropriadas para obter mais assistência. É altamente recomendável consultar o número da Solicitação de Serviço (SR) aberto para a Verificação Automatizada de Integridade e Configuração junto com o relatório gerado para agilizar a investigação.

## Níveis de severidade

Na tabela estão os próximos níveis de gravidade padrão do NX-OS e suas definições são usadas.

| Nível de severidade | Descrição                                                                                          |  |
|---------------------|----------------------------------------------------------------------------------------------------|--|
| Emergência(0)       | O sistema está inutilizável.                                                                       |  |
| Alerta(1)           | Condições críticas, atenção imediata necessária.                                                   |  |
| Crítico(2)          | Condições principais.                                                                              |  |
| Erro(3)             | Condições menores.                                                                                 |  |
| Aviso(4)            | Condições de aviso.                                                                                |  |
| Aviso(5)            | Notificação básica e mensagens informativas.<br>Possivelmente<br>independentemente insignificante. |  |
| Informações(6)      | Evento normal significando retorno ao estado normal.                                               |  |

# Módulos de verificação de integridade e configuração

Automated MDS Health and Configuration Check Versão 1, de maio de 2023, executa as verificações listadas na Tabela 1.

Tabela 1: Módulos de verificação de integridade e CLIs associadas usados pelos módulos

| Índice | Módulo de verificação de<br>integridade                            | Breve descrição do módulo                                                                                                    | CLI(s) usada(s) para<br>executar a verificação de<br>integridade |
|--------|--------------------------------------------------------------------|----------------------------------------------------------------------------------------------------|------------------------------------------------------------------|
| 1      | Verificação da versão do<br>NX-OS                                  | Verifica se o dispositivo executa<br>uma versão do software NX-OS<br>recomendada pela Cisco.                                                                   | show version                                                     |
| 2      | Verificação do transceptor<br>MDS para EOL/EOS                     | Verifica se algum transceptor está<br>no fim da vida útil (EOL) ou no fim<br>das vendas (EOS).                                                                 | show version<br>show clock<br>show hardware                      |
| 3      | Utilização da taxa de<br>dados para interfaces FC<br>no switch MDS | Verifica as taxas de entrada e saída<br>da interface. Lista as 10 principais<br>interfaces e alertas em interfaces<br>que estão acima de 80% de<br>utilização. | show version<br>show interface brief<br>show interface           |
| 4      | Informações detalhadas do                                          | Verifica os valores de temperatura,                                                                                                    | show version                                                     |

|    | transceptor para o switch<br>MDS                                                          | voltagem, corrente, potência de<br>transmissão ou potência rx da<br>interface para obter valores<br>nominais. Sugere as próximas<br>etapas se forem detectadas falhas. | show hardware<br>show interface transceiver<br>details                                          |
|----|-------------------------------------------------------------------------------------------|----------------------------------------------------------------------------------------------------|-------------------------------------------------------------------------------------------------|
| 5  | Verificar se há defeitos de<br>PSIRT com base na<br>versão do NX-OS em<br>execução        | Combina com uma variedade de<br>PSIRTs de acordo com o HW/SW e<br>a configuração. Isto não é<br>exaustivo.                                                             | show version<br>show running-config                                                             |
| 6  | Verificação de MDS para<br>Informações de Relógio                                         | Verifica a configuração de relógio<br>recomendada e fornece exemplos<br>de configurações de relógio<br>recomendadas.                                                   | show running-config<br>show clock                                                               |
| 7  | Verificação de hardware<br>MDS para EOL/EOS                                               | Identifica as datas de EOL (End-of-<br>Life, fim da vida útil) e EOS (End-of-<br>Support, fim do suporte) para<br>módulos e chassis MDS.                               | show version<br>show module<br>show hardware<br>show inventory                                  |
| 8  | Verificação do software<br>MDS para EOL/EOS                                               | Identifica as datas de EOL (End-of-<br>Life, fim da vida útil) e EOS (End-of-<br>Support, fim do suporte) das<br>versões do MDS NX-OS.                                 | show version<br>show module                                                                     |
| 9  | Verificação de<br>consistência do banco de<br>dados MDS FCNS e do<br>banco de dados FLOGI | Verifique a consistência entre as<br>saídas de show FCNS database e<br>show FLOGI database.                                                                            | show version<br>show hardware<br>show flogi database<br>show fcns database local<br>vsan 1-4093 |
| 10 | Verificação de MDS para<br>todas as VSANs ativas em<br>todas as portas TF                 | Verifique para garantir que todas as<br>portas TF tenham todas as VSANs<br>permitidas no estado ativo, sem<br>VSANs em estados isolados ou de<br>inicialização.        | show version<br>show hardware<br>show interface                                                 |

|    |                                                                           |                                                                                                    | show interface brief<br>show port-channel<br>database                                                                                                    |
|----|---------------------------------------------------------------------------|----------------------------------------------------------------------------------------------------|----------------------------------------------------------------------------------------------------|
| 11 | Verificação de MDS para<br>todas as VSANs ativas em<br>todas as portas TE | Verifique se todas as portas TE<br>permitiram VSANs no estado ativo,<br>sem VSANs nos estados isolado ou<br>de inicialização. | show version<br>show module<br>show interface<br>show interface brief<br>show port-channel<br>database                                                                                                    |
| 12 | Dispositivos Remotos de<br>Verificação de OUI do<br>MDS                   | Certifique-se de que o MDS<br>reconheça o OUI de conexões<br>conectadas através de conexões de<br>tronco e de canal de porta. | show flogi internal event-<br>history errors<br>show port internal event-<br>history errors<br>show system internal<br>fcfwd idxmap interface<br>show flogi internal event-<br>history debugs<br>show accounting log    |
| 13 | Verificação de Bloqueio<br>MDS CFS                                        | Verifique se há bloqueios de CFS e<br>etapas sugeridas para limpar os<br>bloqueios.                                           | show version<br>show module<br>show hardware<br>show cfs lock<br>show logging log<br>show cfs internal session-<br>history<br>show cfs peers<br>show fcdomain domain-list<br>show cfs internal event-<br>history errors |

|    |                                                               |                                                                                                    | show clock                                                                     |
|----|---------------------------------------------------------------|----------------------------------------------------------------------------------------------------|--------------------------------------------------------------------------------|
| 14 | Link MDS Check do<br>supervisor ativo mgmt0                   | Verifique se o status do link ativo ou<br>somente do supervisor mgmt0<br>mostra 'ativado'.                                                                                                    | show version<br>show interface mgmt0                                           |
| 15 | MDS 9700 Verificar link<br>mgmt0 do supervisor em<br>standby  | Verifique se o status do link do<br>supervisor mgmt0 standby mostra<br>"ativado". Válido somente para<br>diretors MDS 9700 que executam o<br>NX-OS 9.2(1) e versões<br>posteriores.                                                                                                    | show version<br>show interface mgmt0<br>standby                                |
| 16 | Verificação de Alocação<br>de Membro de PC<br>Subótimo do MDS | Os canais de porta são importantes<br>para a resiliência em SANs Fibre<br>Channel de vários switches. A<br>configuração de canais de porta<br>para tolerância máxima a falhas e<br>utilização de recursos de hardware<br>contribui para a resiliência da SAN.<br>Este módulo verifica cada canal de<br>porta Fibre Channel encontrado<br>para garantir que suas interfaces<br>membro sejam distribuídas da<br>maneira mais uniforme possível<br>pelos módulos e mecanismos de<br>fwd disponíveis no switch. | show version<br>show interface brief                                           |
| 17 | Verificação de<br>consistência do MDS<br>FSPF                 | Verifica os custos do FSPF em<br>cada ISL para garantir que os<br>switches adjacentes tenham os<br>mesmos custos/consistentes. Se os<br>custos forem diferentes em cada<br>lado do ISL, poderá ocorrer<br>roteamento inesperado ou<br>assimétrico. Essa verificação não é<br>aplicável a switches no modo NPV,<br>pois não há nenhum banco de<br>dados FSPF nesses switches.                                                                                                    | show switchname<br>show fspf database<br>show fcs ie<br>show npv internal info |
| 18 | Verificação de Alta<br>Utilização da CPU do MDS               | Verifique se a utilização atual da<br>CPU está dentro do limite<br>predeterminado, verificando várias                                                                                                    | show processes cpu<br>show processes cpu                                       |

|    |                                                                                                    | saídas de comando. Notificar o<br>usuário se o uso exceder 60%,<br>informar o usuário se o uso exceder<br>80% e avisar o usuário se o uso<br>exceder 90%.                                                                                                    | history<br>show logging log                                  |
|----|----------------------------------------------------------------------------------------------------|----------------------------------------------------------------------------------------------------|--------------------------------------------------------------|
| 19 | Verificação de Utilização<br>de Memória Alta do MDS                                                                         | Verifique algumas saídas de<br>comando diferentes para<br>determinar se o uso de memória<br>atual é menor que os limites<br>configurados ou se qualquer um<br>dos processos está sendo<br>executado dentro do limite de<br>memória designado. Se o uso<br>exceder 90%, notifique os usuários. | show version<br>show processes memory<br>show running-config |
| 20 | Configuração de Taxa de<br>Dados Tx do Monitor de<br>Porta de Verificação do<br>MDS para Detectar a<br>Utilização Excedente | Verifique a(s) política(s) ativa(s) do<br>monitor de porta para determinar se<br>os contadores tx-datarate e/ou tx-<br>datarate-burst estão configurados<br>para detectar corretamente a<br>subutilização.                                                                                    | show version<br>show interface brief<br>show running-config  |

### Relatórios e avisos

- O SR de verificação de integridade e configuração é automatizado e tratado pelo engenheiro do TAC virtual.
- O relatório (em formato PDF) geralmente é gerado dentro de 24 horas úteis após todos os logs necessários anexados ao SR.
- O relatório é compartilhado automaticamente por e-mail (originado do Cisco TAC Automated Emails <no-reply@cisco.com>) com todos os contatos (primários e secundários) associados à solicitação de serviço.
- O relatório também é anexado à Solicitação de Serviço para permitir sua disponibilidade em qualquer momento posterior.
- Informamos que os problemas listados no relatório se baseiam nos logs fornecidos e estão dentro do escopo dos módulos de verificação de integridade listados na Tabela 1 (mostrada anteriormente).
- A lista de verificações de integridade e configuração executadas não é exaustiva, e os usuários são aconselhados a executar outras verificações de integridade conforme necessário.
- Novas verificações de integridade e configuração podem ser adicionadas ao longo do tempo.

# Perguntas freqüentes

P1: Posso carregar detalhes do show tech-support para mais de um switch no mesmo SR para obter o relatório de verificação de integridade para todos os switches?

R1: Este é um tratamento de caso automatizado e as verificações de integridade são realizadas pelo Engenheiro do TAC Virtual. A verificação de integridade é feita somente para os primeiros detalhes show tech-support carregados.

P2: Posso carregar mais de um detalhe show tech-support para o mesmo dispositivo, por exemplo, capturado com poucas horas de intervalo, para fazer uma verificação de integridade para ambos?

R2: Este é um tratamento de caso automatizado e stateless executado pelo Engenheiro TAC Virtual, e a verificação de integridade e configuração é feita para o primeiro arquivo show techsupport details carregado para o SR, independentemente de os arquivos carregados serem do mesmo switch ou de switches diferentes.

P3: Posso fazer verificações de integridade para os switches cujos arquivos de detalhes show tech-support são compactados como um único arquivo rar/gz e carregados no SR?

R3: Não. se vários detalhes do show tech support forem carregados como um único arquivo rar/zip/gz, somente o primeiro arquivo do arquivo será processado para verificações de integridade.

P4: O que posso fazer se tiver dúvidas sobre uma das falhas de verificação de integridade reportadas?

R4: Abra uma solicitação de serviço do TAC separada para obter mais assistência sobre o resultado específico da verificação de integridade. É altamente recomendável anexar o relatório de verificação de integridade e consultar o número do caso de solicitação de serviço (SR) aberto para a verificação automática de integridade e configuração.

P5: Posso usar o mesmo SR aberto para a verificação automatizada de integridade e configuração para solucionar os problemas encontrados?

R5:Não. Como a verificação de integridade proativa é automatizada, abra uma nova solicitação de serviço para solucionar os problemas relatados. Informamos que a SR aberta para verificação de integridade é fechada dentro de 24 horas após a publicação do relatório de integridade.

P6: A verificação automatizada de integridade e configuração é executada no arquivo show techsupport details para o switch que executa versões mais antigas do que a mencionada anteriormente?

R6: A verificação automatizada de integridade e configuração foi criada para as plataformas e versões de software mencionadas anteriormente. Para dispositivos que executam versões mais antigas, é o melhor esforço e não há garantia da precisão do relatório.

P7: Como posso fechar o SR aberto para verificação de integridade?

R7: O SR é fechado dentro de 24 horas após o envio do primeiro relatório de verificação de integridade. Nenhuma ação necessária do usuário em direção ao fechamento de SR.

P8: Como compartilhar comentários ou comentários sobre a verificação proativa de integridade e configuração?

R8: Compartilhe-os por e-mail para MDS-HealthCheck-Feedback@cisco.com

P9. Qual é o método recomendado para capturar "show tech-support" ou "show tech-support details" de um switch?

R9:Como mencionado anteriormente neste documento, começando com o NX-OS 8.4(2d) e 9.2(1), o comando MDS tac-pac foi aprimorado para criar rapidamente um arquivo no bootflash que contém um show tech-support details com um show logging onboard anexado . Esse é o método preferido de criação do arquivo de entrada para qualquer Solicitação de Serviço (SR) do TAC que exija detalhes de show tech-support, incluindo uma verificação automatizada de integridade e configuração. A saída CLI capturada em um arquivo de registro no aplicativo de terminal (por exemplo, SecureCRT, PuTTY) pode estar no formato UTF-8-BOM (ou similar), que NÃO é suportado pela verificação de integridade automatizada. A verificação de integridade e configuração automatizada suporta arquivos somente nos formatos ASCII ou UTF-8.

## Realizar verificação de integridade e configuração do Nexus

Consulte Executar verificação de integridade e configuração do Nexus .

## Feedback

Qualquer comentário sobre o funcionamento dessas ferramentas é muito apreciado. Se você tiver observações ou sugestões (por exemplo, sobre a facilidade de uso, escopo, qualidade dos relatórios gerados e assim por diante), compartilhe-as aqui <u>MDS-HealthCheck-</u> <u>Feedback@cisco.com.</u>

#### Sobre esta tradução

A Cisco traduziu este documento com a ajuda de tecnologias de tradução automática e humana para oferecer conteúdo de suporte aos seus usuários no seu próprio idioma, independentemente da localização.

Observe que mesmo a melhor tradução automática não será tão precisa quanto as realizadas por um tradutor profissional.

A Cisco Systems, Inc. não se responsabiliza pela precisão destas traduções e recomenda que o documento original em inglês (link fornecido) seja sempre consultado.